**User Manual** 

# RT7800 Host Board Manual v1.1

October 2020

www.richtek.com

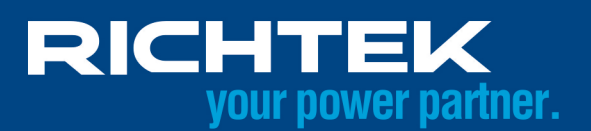

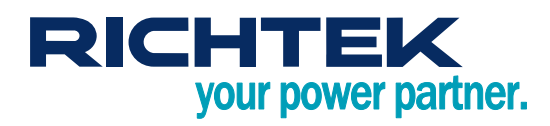

# **Table of Contents**

| 1.   | Host Board Overview                       | . 3 |
|------|-------------------------------------------|-----|
| 2.   | Support Feature                           | . 4 |
| 3.   | Support Feature Brief                     | . 4 |
| 4.   | Protocol Selection                        | 5   |
| 5.   | Power On/Off of Testing Jig               | 5   |
| 6.   | Testing Jig Power Source                  | 6   |
| 7.   | Typical Test Setup                        | . 7 |
| 8.   | General Mode                              | . 8 |
| 9.   | General Mode of PPS                       | 9   |
| 10.  | General Mode of QC                        | 10  |
| 11.  | Firmware Update of RT7800 Host board      | 11  |
| More | Information                               | 13  |
| Impo | rtant Notice for Richtek Reference Design | 13  |

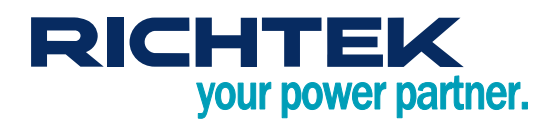

# 1. Host Board Overview

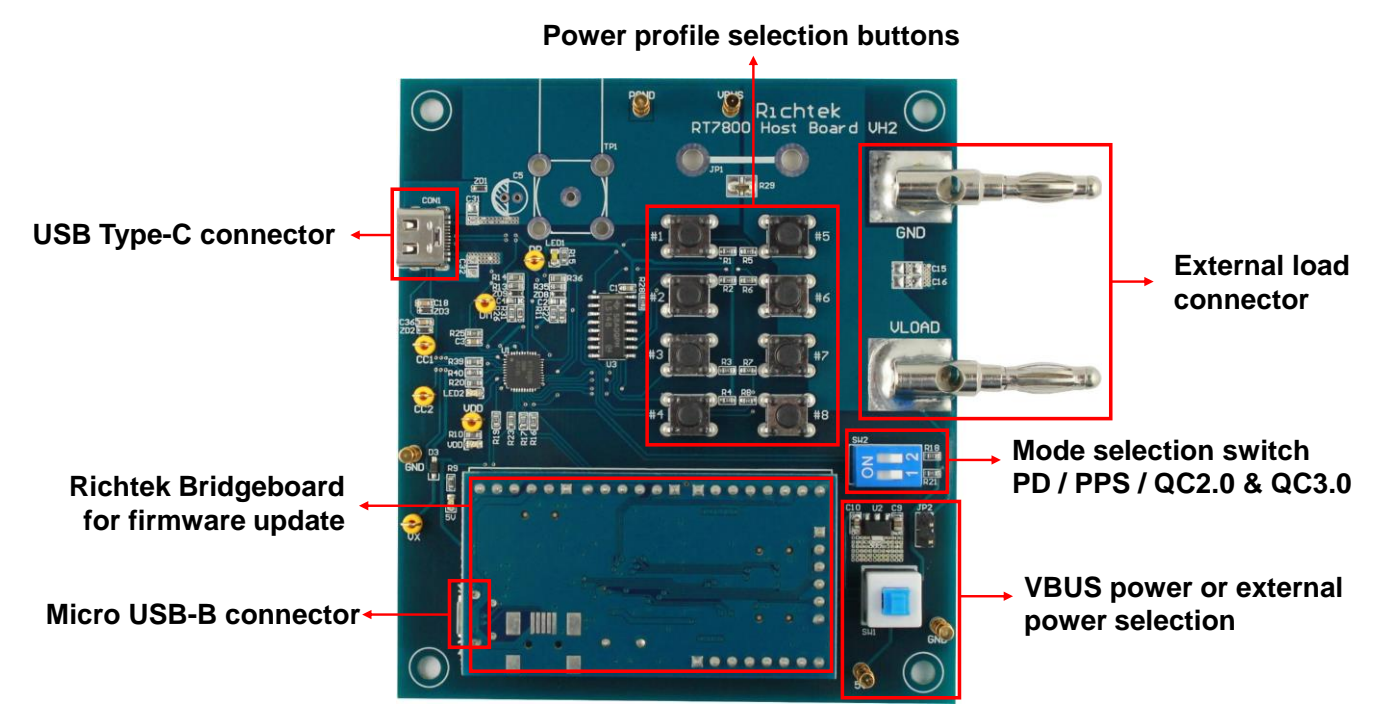

**RT7800 Host Board VH2** 

- The Richtek RT7800 Host board is a versatile tool for testing USB type-C PD systems (like RT(Q)7880, RT7202, RT7207) that support Power Delivery (PD), Programmable Power Supply (PPS) and legacy charging modes like QC2.0/3.0. The Host board acts as a USB PD Sink, and allows the user to select various Power Profiles in PD, PPS and QC2.0/3.0 modes.
- Ideal for debugging, EMI testing and thermal testing of USB PD systems.

3

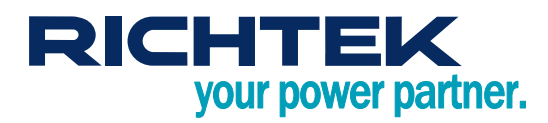

# 2. Support Feature

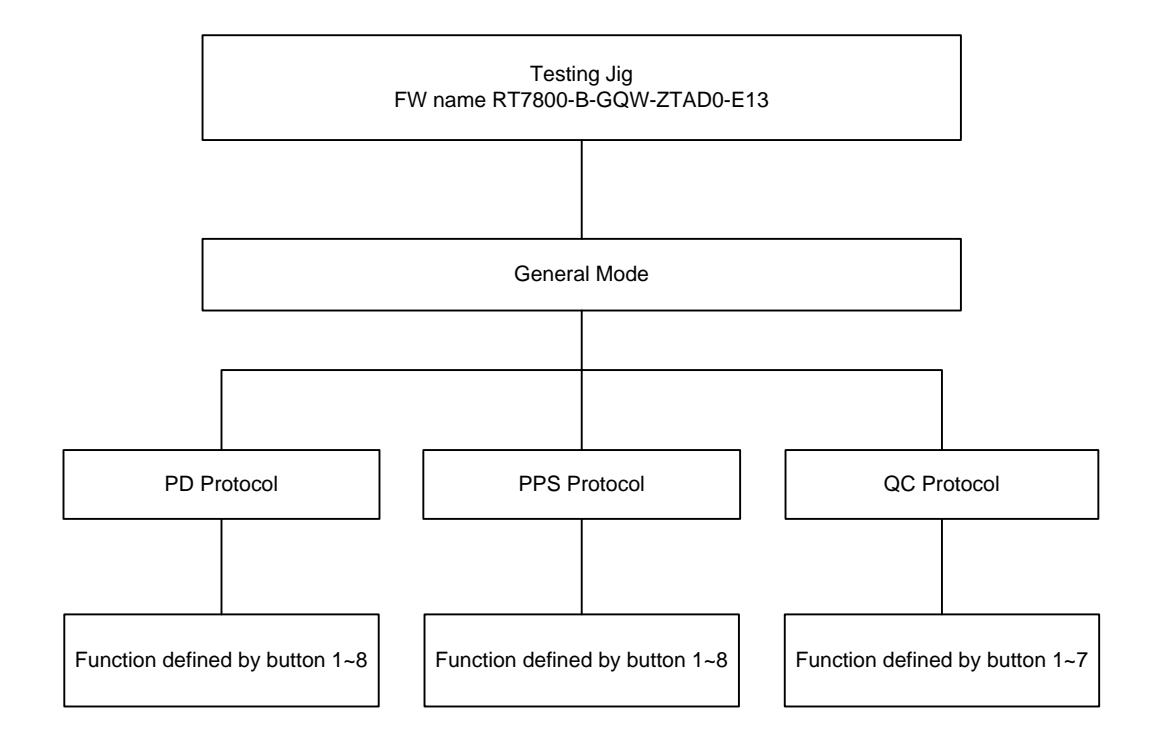

# 3. Support Feature Brief

## Protocol Selection

- ► PD
- ► PPS
- ▶ QC2.0 & QC3.0

## General Mode

- ▶ PD : Request different PD profile by button.
- ▶ PPS : Request different PPS profile by button.
- ▶ QC2.0 & QC3.0 : Request different QC voltage by button.

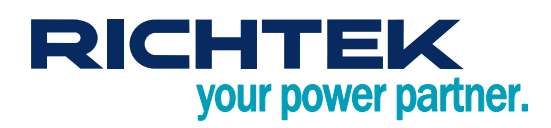

# 4. Protocol Selection

| Protocol S | Selection      | General Mode |     |
|------------|----------------|--------------|-----|
| ON<br>1 2  | 1 Off<br>2 Off | PD           |     |
| ON<br>1 2  | 1 Off<br>2 On  | PPD          |     |
| ON<br>1 2  | 1 On<br>2 On   | QC           | SW2 |
| ON<br>1 2  | 1 On<br>2 Off  | Reserved     |     |

• Note : It is recommended that the Host board power is OFF and USB cable is disconnected when making changes to the switches.

# 5. Power On/Off of Testing Jig

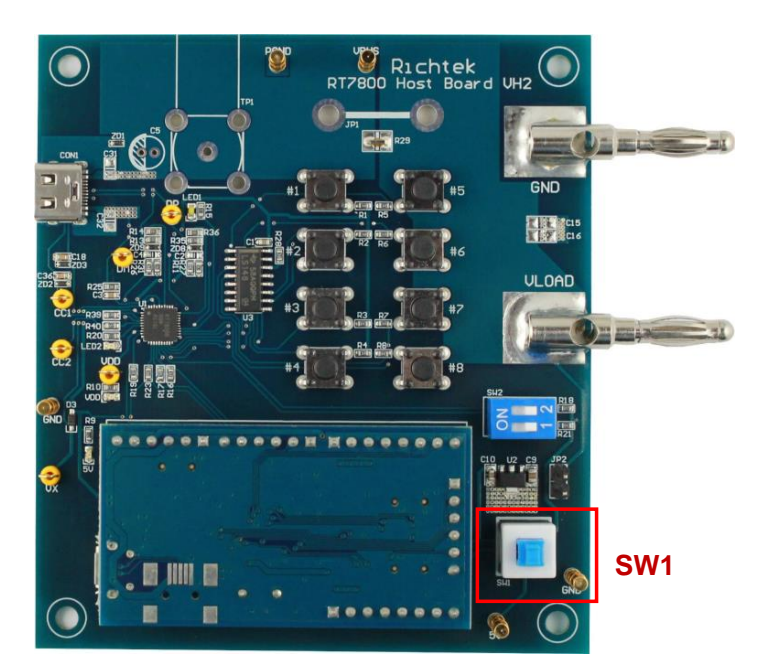

- SW1 Hi position Jig power is Off.
- SW1 Lo position Jig power is On.

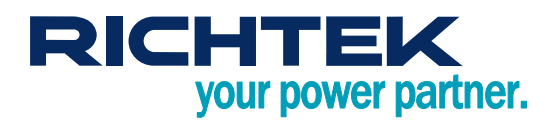

# 6. Testing Jig Power Source

| Testing Jig Pow        | er Source | General Mode                                                                                        |
|------------------------|-----------|----------------------------------------------------------------------------------------------------|
| ULDAD<br>JP2           | JP2 close | Testing Jig Power Source taken form Type-C VBUS (Only for VBUS 5V or lager)                         |
| ULDAD<br>JP2<br>Ext 5V | JP2 open  | Testing Jig Power Source taken form Micro-B VBUS or external 5V supply connected to 5V and GND pins |

When the source power is taken from Type-C VBUS, too low VBUS conditions may cause RT7800B undervoltage protection (~4V). When testing VBUS at 5V with high load or PPS mode with low VBUS voltage, you must use "JP2 open" setting and use external power from Mirco-B USB or external power connected to 5V pin to avoid RT7800B undervoltage protection trigger.

6

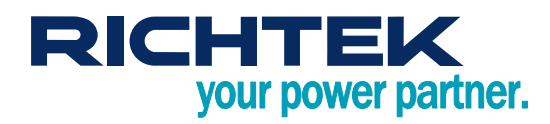

7. Typical Test Setup

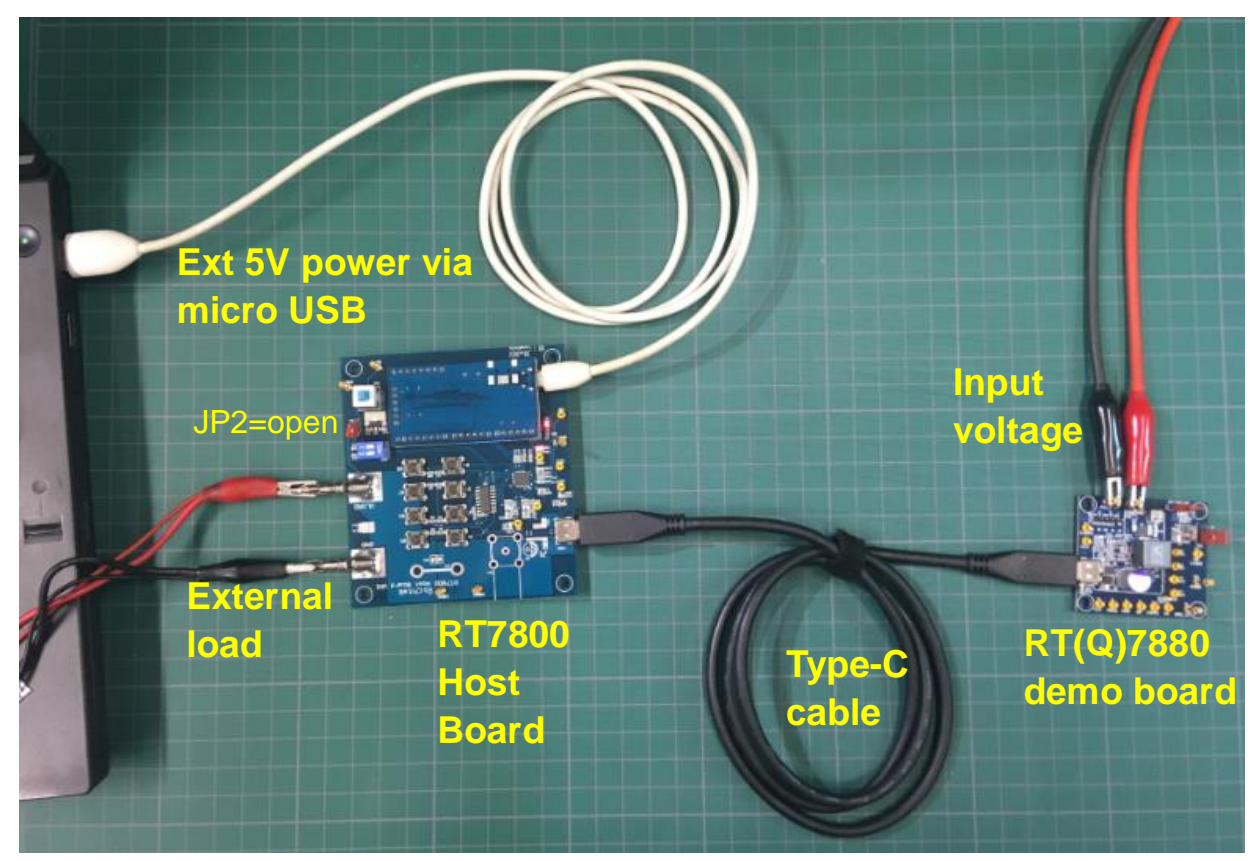

• Above setup shows the host board with external power source for testing PPS and low VBUS condition without risk of Host board undervoltage.

7

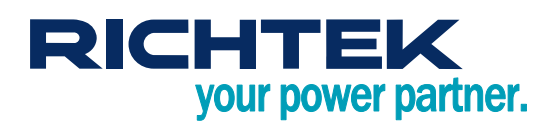

# 8. General Mode

| Protocol  | PD                                         | PPS                                                | QC                              |
|-----------|--------------------------------------------|----------------------------------------------------|---------------------------------|
| Button #1 | PD profile 1                               | Entry PPS (3.3V)<br>Or PPS Profile Down            | QC 2.0<br>5V                    |
| Button #2 | PD profile 2                               | Entry PPS (3.3V)<br>Or PPS Profile Up              | QC 2.0<br>9V                    |
| Button #3 | PD profile 3                               | Step Up<br>(+20mV)                                 | QC 2.0<br>12V                   |
| Button #4 | PD profile 4                               | Step Down<br>(–20mV)                               | QC 2.0<br>20V<br>(If supported) |
| Button #5 | PD profile 5                               | Step Up<br>(+50mA)                                 | Enable QC3.0                    |
| Button #6 | PD profile 6                               | Step Down<br>(–50mA)                               | QC 3.0<br>(+200mV)              |
| Button #7 | PD profile 7                               | Current PPS Profile<br>(Max Voltage & Max Current) | QC 3.0<br>(-200mV)              |
| Button #8 | Enable/Disable Idle mode<br>(if supported) | Current PPS Profile<br>(Min Voltage & Max Current) | Reserved                        |

USB-C PD power profiles depend on the maximum output power of the supply :  $Po \le 15W : 5V/3A$ ;  $Po \le 27W : 5V/3A$ , 9V/3A;  $Po \le 45W : 5V/3A$ , 9V/3A, 15V/3A;  $Po \le 60W : 5V/3A$ , 9V/3A, 15V/3A, 20V/3A;  $Po \le 100W$ : 5V/3A, 9V/3A, 15V/3A, 20V/5A; additional profiles like 12V/3A or 20V/2.25A for 45W are optional.

USB-C PPS profiles also depend on maximum output power: Po  $\leq$  15W : 3.3V to 5.9V/3A; Po  $\leq$  27W : 3.3V to 11V/3A; Po  $\leq$  45W : 3.3V to 16V/3A; Po  $\leq$  60W : 3.3V to 21V/3A; Po  $\leq$  100W : 3.3V to 21V/5A;

PPS 50mA current step-up/down will increase or reduce the maximum current limit where constant current mode is activated.

QC2.0 output voltages : 5V/2A, 9V/2A, 12V/1.6A (and 20V/0.9A optional)

QC3.0 output voltage can be adjusted between 3.6V and 12V (up to 20V optional). Output limited to 3A or 18W.

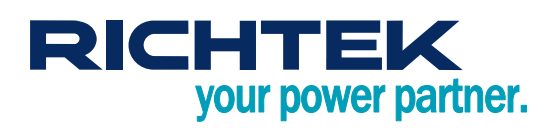

\*\* Button #1 will not request PPS profile

when on first PPS profile.

Button #1 request previous

Button #1 request previous

Current PPS profile

Example 2

PPS profile.

PPS profile.

## 9. General Mode of PPS

## Button #1 and #2 function

Function 1 : Entry PPS (starts in 3.3V mode).

Function 2 : User can choose PPS profile by button #1 or #2 after Entry PPS.

Button #1 or #2 will request that PPS profile max voltage and current.

#### \* This example has 3 PPS profiles

| PDO Type  | Prog Power<br>Supply | Augmented                    |
|-----------|----------------------|------------------------------|
| Augmented | 0                    | 3.00V to 5.90V<br>Max 3.00A  |
|           |                      |                              |
| PDO Type  | Prog Power<br>Supply | Augmented                    |
| Augmented | 0                    | 3.00V to 11.00V<br>Max 3.00A |
|           |                      |                              |
|           | Prog Power           |                              |

| PDO Type  | Prog Power<br>Supply | Augmented                    |
|-----------|----------------------|------------------------------|
| Augmented | 0                    | 3.00V to 15.00V<br>Max 3.00A |

Example 1

Current PPS profile

Button #2 request next PPS profile.

Button #2 request next PPS profile.

\*\* Button #2 will not request PPS profile when on last PPS profile.

\*\*\* Some models will only have 1 PPS profile.

## Button #3 or #4 increase or decrease DUT output voltage

Button #3 increase 20mV to reach max voltage of PPS profile.

Button #4 decrease 20mV to reach min voltage of PPS profile.

## Button #5 or #6 increase or decrease DUT output current limit.

Button #5 increase 50mA to reach Max current of PPS profile.

Button #6 decrease 50mA to reach 0A.

## Button #7 and #8 function

Button #7 request max voltage and current of PPS profile. Button #8 request min voltage and current of PPS profile (3.3V).

\* Note : If the Source does not support PPS, the PPS function will not work correctly.

# RICHTEK your power partner.

# 10. General Mode of QC

## Button #1, #2, #3, #4, #5, #6, #7 function

Button #1 requests QC2.0 and starts 5V profile (communicated via D+/D- voltage level) Button #2 requests QC2.0 9V profile (communicated via D+/D- voltage level) Button #3 requests QC2.0 12V profile (communicated via D+/D- voltage level) Button #4 requests QC2.0 20V profile (if supported) (communicated via D+/D- voltage level) Button #5 enables QC3.0, and starts from the last chosen QC2.0 profile (communicated via D+/D- voltage level) Button #6 increases the QC3.0 profile with 200mV (communicated via D+/D- pulses) Button #7 decreases the QC3.0 profile with 200mV (communicated via D+/D- pulses)

\* Note : If the Source does not support QC2.0/3.0, this function will not work correctly.

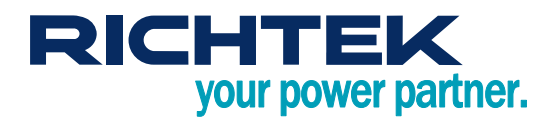

# 11. Firmware Update of RT7800 Host board

The RT7800 Host board can simply be updated via the mico-USB cable connected to the USB port of a NB or PC.

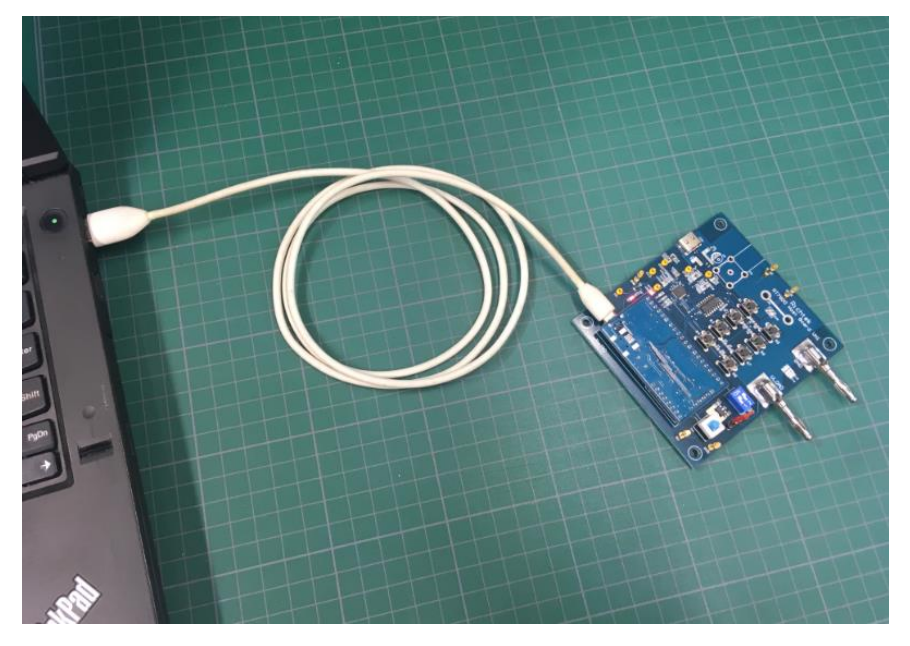

## Step of firmware update

Step1. Download and install RT bridge board driver http://www.richtek.com/shareEVB/RTBridgeboardUtilitiesV137.exe

Step2. Open " RT7800 MTP Programming.exe" (version 0.6.1)

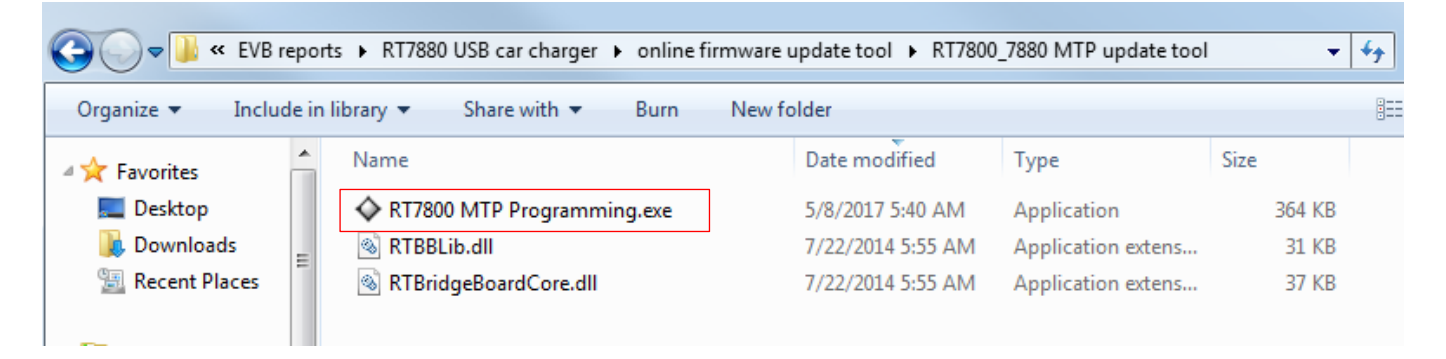

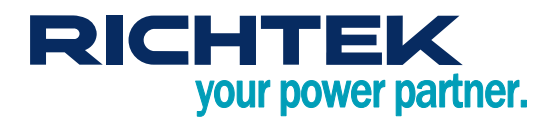

Step3. Update firmware according to the following steps of figure below :

| RT7800 MTP Programming                  |                              | Contraction of the lateral    |                     |                         |
|-----------------------------------------|------------------------------|-------------------------------|---------------------|-------------------------|
| File1 Function Help                     |                              |                               |                     |                         |
| 2 Connect MCU                           |                              |                               |                     |                         |
| RICHTEK                                 | tichtek Technology Corpo     | oration                       |                     |                         |
|                                         |                              |                               |                     |                         |
| Configure                               | Main Area Test Area Trim Tab | le Reserved Table Test/Manual |                     |                         |
| TEST ENABLE                             |                              | 5. Choose the .bin file       | firmware file       |                         |
| Slave Address (Hex)                     |                              | that will be written in       | nto the RT7800.     |                         |
| Slave address1 : 1D                     | Source Data                  | Load Binary File              | Device (Size= 16384 | Bytes, Save Device Data |
| Slave address2: 1B                      |                              |                               |                     |                         |
| Online update slave: 1C                 |                              |                               |                     |                         |
| ONLINE UPDATE                           |                              |                               |                     |                         |
| Device ID (Hex)                         |                              |                               |                     |                         |
| READ ID 7800                            |                              |                               |                     |                         |
| Program Mode                            |                              |                               |                     |                         |
| 8 Bits  32 Bits                         |                              |                               |                     |                         |
| Program Area (Hex)<br>Main Area Address |                              |                               |                     |                         |
| Start: 0000                             |                              |                               |                     |                         |
| End: OFFF                               |                              |                               |                     |                         |
| – Test Area Address                     |                              |                               |                     |                         |
| Start: 0000                             |                              |                               |                     |                         |
| End: 01F7                               |                              |                               |                     |                         |
| Trim Table Area Address                 |                              |                               |                     |                         |
| Start: 01F8                             | Checksum (Hex): 0            | 6 Write To Device             | Checksum (Hex): 0   | Read From Device        |
| End: 01FB                               | CRC8 (Hex): 0                | . <u></u>                     | CRC8 (Hex): 0       |                         |
| Reserved Area Address                   |                              |                               |                     | Verify                  |
| Start: 01FC                             |                              |                               |                     |                         |
| End: 01FF                               |                              |                               |                     |                         |
| MCU Connect OK                          | I2C OK                       |                               |                     |                         |

Step4. Cycle power to make the new firmware active.

| le Fu          | nction       | Help      |            |               |               |          |                       |                                  |                        |  |
|----------------|--------------|-----------|------------|---------------|---------------|----------|-----------------------|----------------------------------|------------------------|--|
| RIC            | снт          | EK        | Richtek Te | echnology     | Corporat      | ion      |                       |                                  |                        |  |
| onfigure<br>TE | OT DUADI     |           | Main Area  | Test Area T   | rim Table   F | Reserved | Table   Test / Manual |                                  |                        |  |
| 16             | OI ENADL     | -6        |            |               |               |          |                       |                                  |                        |  |
| slave Add      | ress (Hex)   |           |            |               |               | _        |                       |                                  |                        |  |
| Slave addi     | ress1 :      | IB        | Sou        | rce Data      |               |          | Load Binary File      | Device (Size= 16384 By           | /tes, Save Device Data |  |
| Slave addi     | ress2:       | 1B        | OF OF      | 00 10 11 0F   | 00 10 13 0    | F 00 10  | 15 0E 00 10 A         | 0F 0F 00 10 11 0F 00 10 13 0F    | 00 10 15 0E 00 10 A    |  |
| Delline ere    | 1 ada alau a | 10        | 17 0E      | 00 10 4F 0E   | 00 10 51 0    | E 00 10  | 53 0E 00 10           | 17 0E 00 10 4F 0E 00 10 51 0E    | 00 10 53 0E 00 10      |  |
| ounue obc      | tate stave.  |           | 55 0E      | 00 10 77 0E   | 00 10 A7 0    | E 00 10  | AF 0E 00 10           | 55 0E 00 10 77 0E 00 10 A7 0E    | E 00 10 AF 0E 00 10    |  |
| ONL            | INE UPDA     | TE        | D1 0E      | 00 10 DD 0    | 00 10 DF      | 0E 00 1  | 0 E1 0E 00            | D1 0E 00 10 DD 0E 00 10 DF (     | DE 00 10 E1 0E 00      |  |
| · · 10         | <b>a</b> )   |           | 10 E9      | 0E 00 10 EE   | 0E 00 10 F    | -3 0E 00 | 0 10 F5 0E            | 10 E9 0E 00 10 EB 0E 00 10 F     | 3 0E 00 10 F5 0E       |  |
| Jevice ID      | (HeX)        |           | 00 10      | 0B 0E 00 10   | 0D 0E 00 1    | 0 07 0F  | 00 10 09 0F           | 00 10 P7 0E 00 10 P9 0E 00 10    | 15 0F 00 10 09 0F      |  |
| READ I         | D            | 7800      | 00 10      | 19 0F 00 10   | 1B 0F 00 1    | 0 2D 06  | 00 10 DF 0F           | 00 10 19 0F 00 10 1B 0F 00 10    | 2D 06 00 10 DF 0F      |  |
|                |              |           | 00 10      | 81 0F 00 10   | A5 0F 00 10   | 0 E5 0F  | 00 10 81 0A           | 00 10 81 0F 00 10 A5 0F 00 10    | E5 0F 00 10 81 0A      |  |
| rogram M       | ode          |           | 00 10      | C7 29 00 10   | 47 2A 00 1    | 0 D7 0F  | 00 10 37 22           | 00 10 C7 29 00 10 47 2A 00 10    | D7 0F 00 10 37 22      |  |
| 8 Bits         | C            | ) 32 Bits | 00 10      | 9B 22 00 10   | 07 23 00 1    | 0 00 00  | 00 00 00 00           | 00 10 9B 22 00 10 07 23 00 10    | 00 00 00 00 00 00 00   |  |
| h memory       | rea (Hev)    |           | 000        | RT7800 MTP    | Programm      | ni       |                       | 00 00 00 00 00 00 00 00 00 00 00 | 00 00 00 00 00 00 00   |  |
| Main Are:      | a Address    |           | 1B (       |               |               |          | 0 10 73               | 1B 00 10 ED 21 00 10 33 22 0     | 0 10 F1 1D 00 10 73    |  |
| Start-         | 6            | 0000      | 20 0       |               |               |          | 0 10 35               | 20 00 10 DF 2A 00 10 00 00 00    | 00 3D 1E 00 10 35      |  |
| io ioa i.      |              | 0000      | 20 0       | Write MTP     | and Verity    | OK!      | 0 10 31               | 20 00 10 EF 1E 00 10 FB 1F 00    | 0 10 2F 22 00 10 31    |  |
| End:           | 1            | OFFF      | 22 0       |               |               |          | 10 3D                 | 22 00 10 00 00 00 00 00 00 00    | 00 5F 28 00 10 3D      |  |
|                |              |           | 25 0       |               |               |          | 10 1F                 | 25 00 10 25 28 00 10 E9 23 00    | 10 5B 28 00 10 1F      |  |
| Test Area      | Address      |           | 28 0       |               |               | 確定       | 10 00                 | 28 00 10 E1 0F 00 10 00 00 00    | 00 25 09 00 10 00      |  |
| Start:         |              | 0000      | 000        |               |               |          | 0 10                  | 00 00 00 00 08 00 20 C1 02 00    | 10 C9 02 00 10         |  |
| Fred           |              | 01177     | CBO        | 00 10 00 00   | 00 00 00 0    | 00000    | 00 00 00              | CB 02 00 10 00 00 00 00 00 00    | 00 00 00 00 00 00 00   |  |
| Enu.           |              | 01177     | 00 00      | 00 00 00 00   | 00 00 00 00   | 00 00 0  | 00 00 00 00           | 00 00 00 00 00 00 00 00 00 00    | 00 00 00 00 00 00      |  |
| Trim Tab       | لدان ومدن ما | 19.00     | CD 02      | 2 00 10 00 00 | 00 00 00 0    | 0 00 00  | CF 02 00 10           | CD 02 00 10 00 00 00 00 00 00    | 0 00 00 CF 02 00 10    |  |
|                | e Alea Add   | 1005      | JD1 02     | 2 00 10 00 00 | 00 00 00 0    | 0 00 00  | + 00 00 00 00 +       | 00 00 00 00 00 00 00 00 00 00 00 | + 00 00 00 00 00 00 +  |  |
| Start:         |              | 0148      | Chec       | ksum (Hex):   | 1186EF        |          | Write To Device       | Checksum (Hex): 1186EF           | Read From Device       |  |
| End:           |              | 01FB      | CRC8       | (Hex): 1B     |               |          |                       | CRC8 (Hex): 1B                   |                        |  |
| Reserved       | Area Addre   | \$\$      |            |               | Ļ             |          |                       |                                  | Verify                 |  |
| Start:         | Ĩ            | 01FC      | The        | v qu-qoq e    | vindow d      | isplav   | s "Write MTP a        | nd Verify OK!"                   |                        |  |
| End:           | Ĩ            | 01FF      | afte       | er finishing  | the writi     | ing firm | nware process.        |                                  |                        |  |
|                |              |           |            |               |               |          |                       |                                  |                        |  |

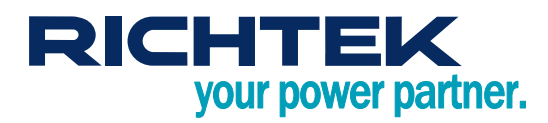

## More Information

For more information, please find the related datasheet or application notes from Richtek website http://www.richtek.com.

## Important Notice for Richtek Reference Design

THIS DOCUMENT IS FOR REFERENCE ONLY, NOTHING CONTAINED IN THIS DOCUMENT SHALL BE CONSTRUED AS RICHTEK'S WARRANTY, EXPRESS OR IMPLIED, UNDER CONTRACT, TORT OR STATUTORY, WITH RESPECT TO THE PRESENTATION HEREIN. IN NO EVENT SHALL RICHTEK BE LIABLE TO BUYER OR USER FOR ANY AND ALL DAMAGES INCLUDING WITHOUT LIMITATION TO DIRECT, INDIRECT, SPECIAL, PUNITIVE OR CONSEQUENTIAL DAMAGES.